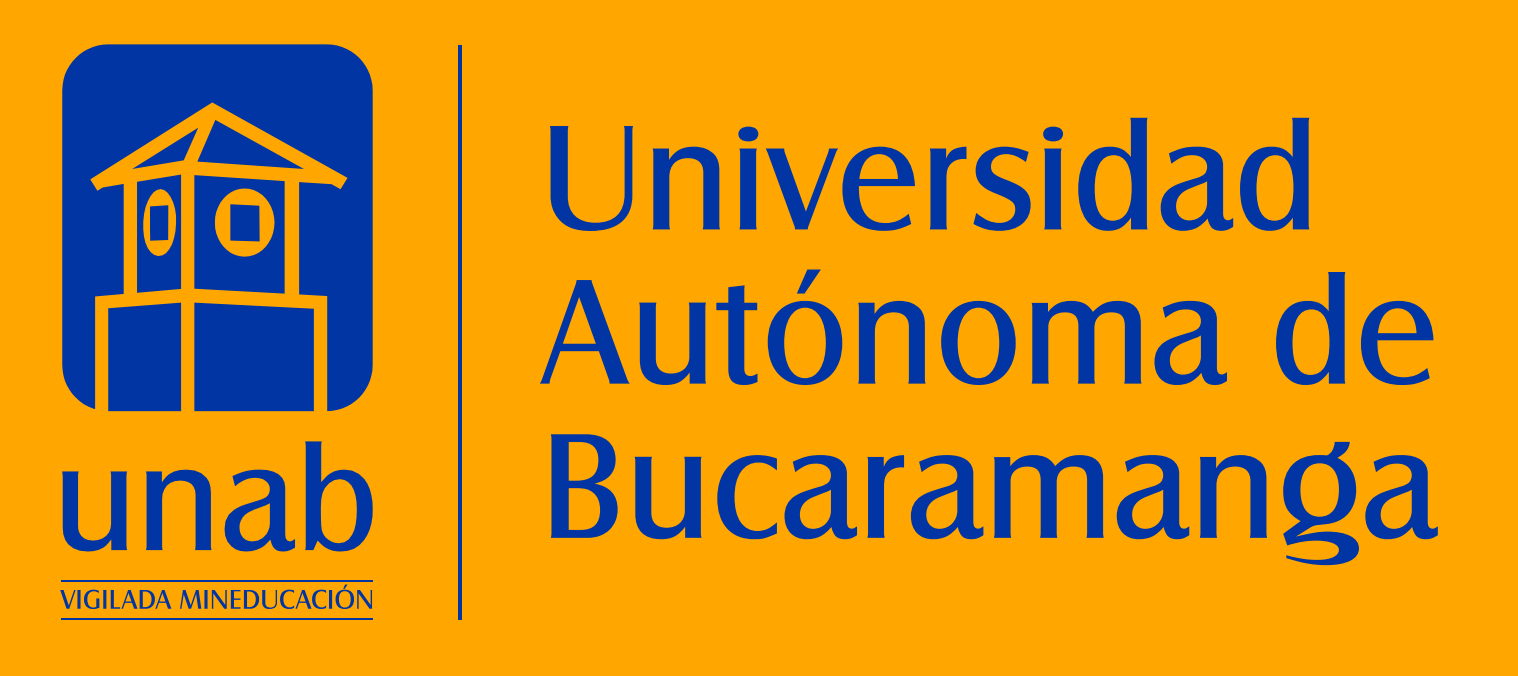

## PARACTUALIZAR TUFICALIZAR TUFICALIZAR INSTITUCIONAL

1. Ingresa a tu correo institucional y ubica el asunto Actualiza tu firma institucional en

Actualiza tu firma institucional

## la bandeja de entrada.

- Despitegen de person per facultad

| •   |                |          |    |
|-----|----------------|----------|----|
| Aju | stes rápidos   | $\times$ | 31 |
|     | Ver todos los  | ajustes  |    |
| DEN | SIDAD          |          |    |
| 0   | Predeterminada |          |    |
| 0   | Cómoda         |          | 8  |
| 0   | Compacta       |          | +  |

2. Ingresa a tu correo institucional, **ubica la sección de Configuración,** ingresa a Ver todos los ajustes.

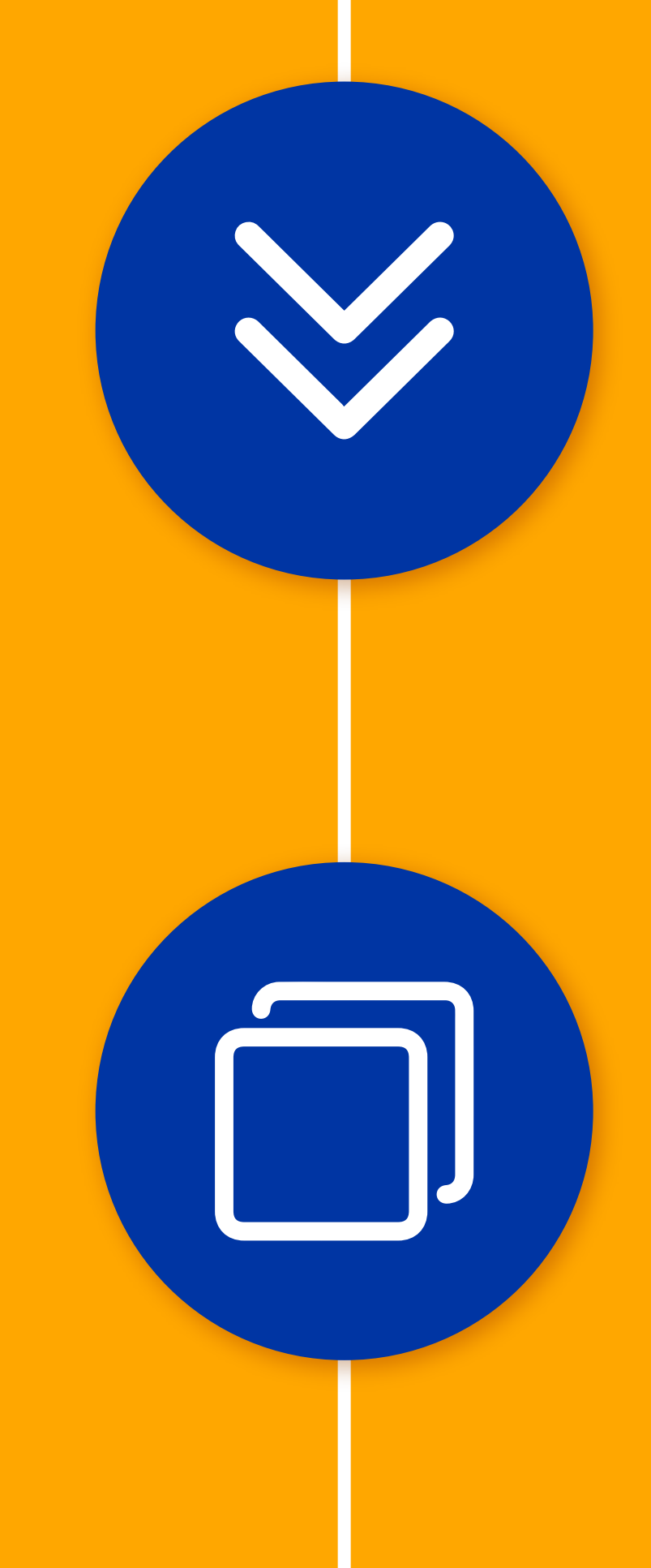

 Desliza hacía abajo y ubícate en la sección Firma.

4. Dirígete a la ventana donde tienes la publicación de MiPortalU y copia el modelo de firma institucional, incluyendo el texto reglamentario.

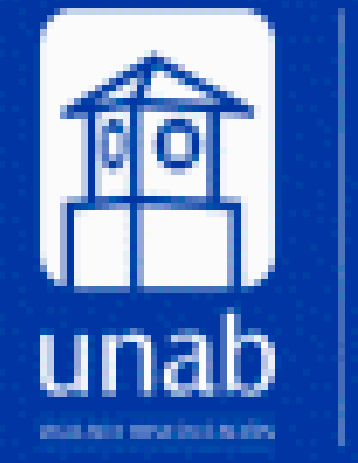

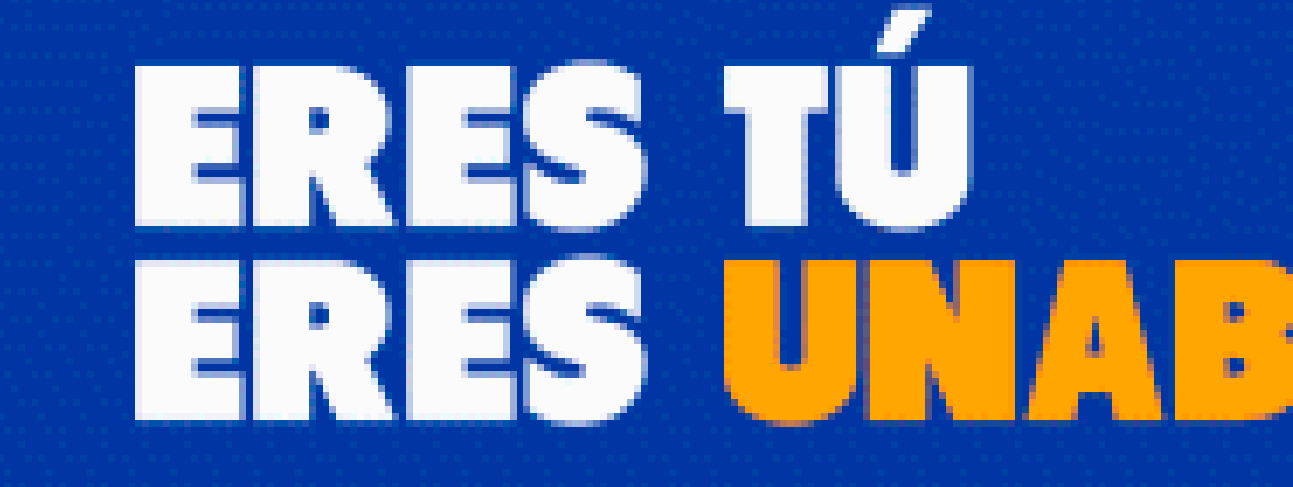

5. Regresa a la ventana donde tienes abierto el correo en la sección Firma, **pega y reemplaza la firma en el espacio en blanco o donde se encuentra la firma anterior.** 

Universidad

Autónoma de

Bucaramanga

6. Personaliza los espacios según corresponda.

| Firma:<br>(Se adjunta al final<br>de todos los<br>mensajes<br>enviados.)<br>Más información | Mi firma |       | Natalia Gómez Uribe         Comunicadora Organizacional / Oficina Comunicación Organizacional $(7)$ 6436111. Ext. 909 - Unab.edu.co         Código Postal: 680003         Sans Serif $\neg$ $\square$ $\blacksquare$ $\square$ $\square$ $\square$ $\blacksquare$ $\square$ $\square$ $\blacksquare$ $\blacksquare$ |
|---------------------------------------------------------------------------------------------|----------|-------|----------------------------------------------------------------------------------------------------|
|                                                                                             |          | Croor |                                                                                                    |

## 7. Desliza hasta el final de la página y selecciona el botón Guardar cambios.

| oninguracion                                                                   |                                                                        | Es |
|--------------------------------------------------------------------------------|------------------------------------------------------------------------|----|
| General Etiquetas Recibio                                                      | los Cuentas Filtros y direcciones bloqueadas Reenvío y correo POP/IMAP |    |
| Complementos Chat y Mee                                                        | t Avanzadas Sin conexión Temas                                         |    |
| enviará una vez<br>ada 4 días como<br>náximo.)<br><mark>Más información</mark> |                                                                        |    |
|                                                                                | Enviar respuesta solo a mis contactos                                  |    |
|                                                                                |                                                                        | 1  |
|                                                                                | Guardar cambios Cancelar                                               |    |
|                                                                                |                                                                        |    |
|                                                                                |                                                                        |    |
| 8. Ve a red                                                                    | actar un correo v <b>prueba que te hava</b>                            |    |

#EresTúEresUNAB